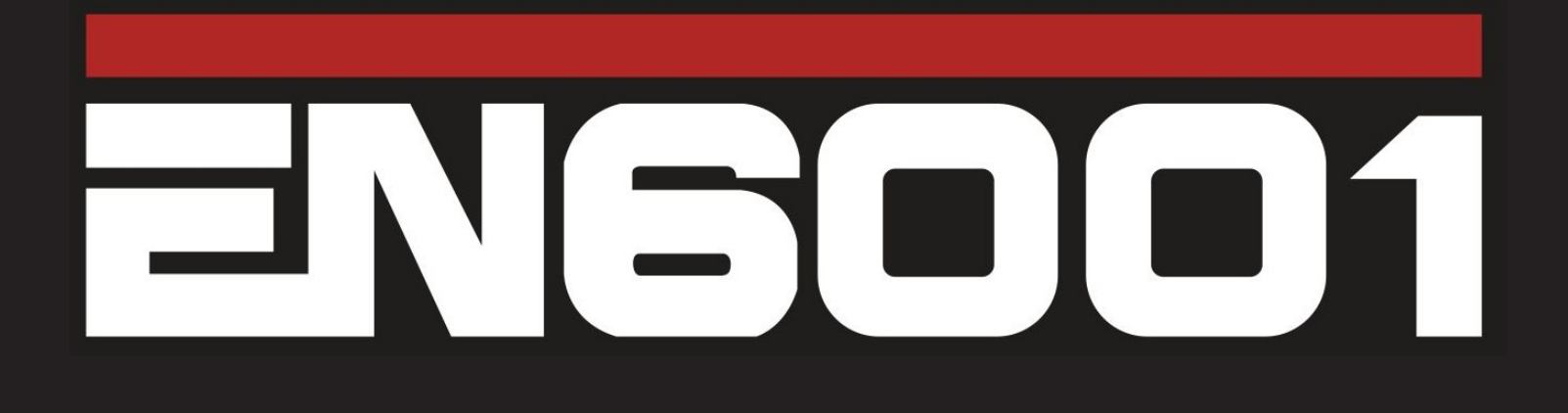

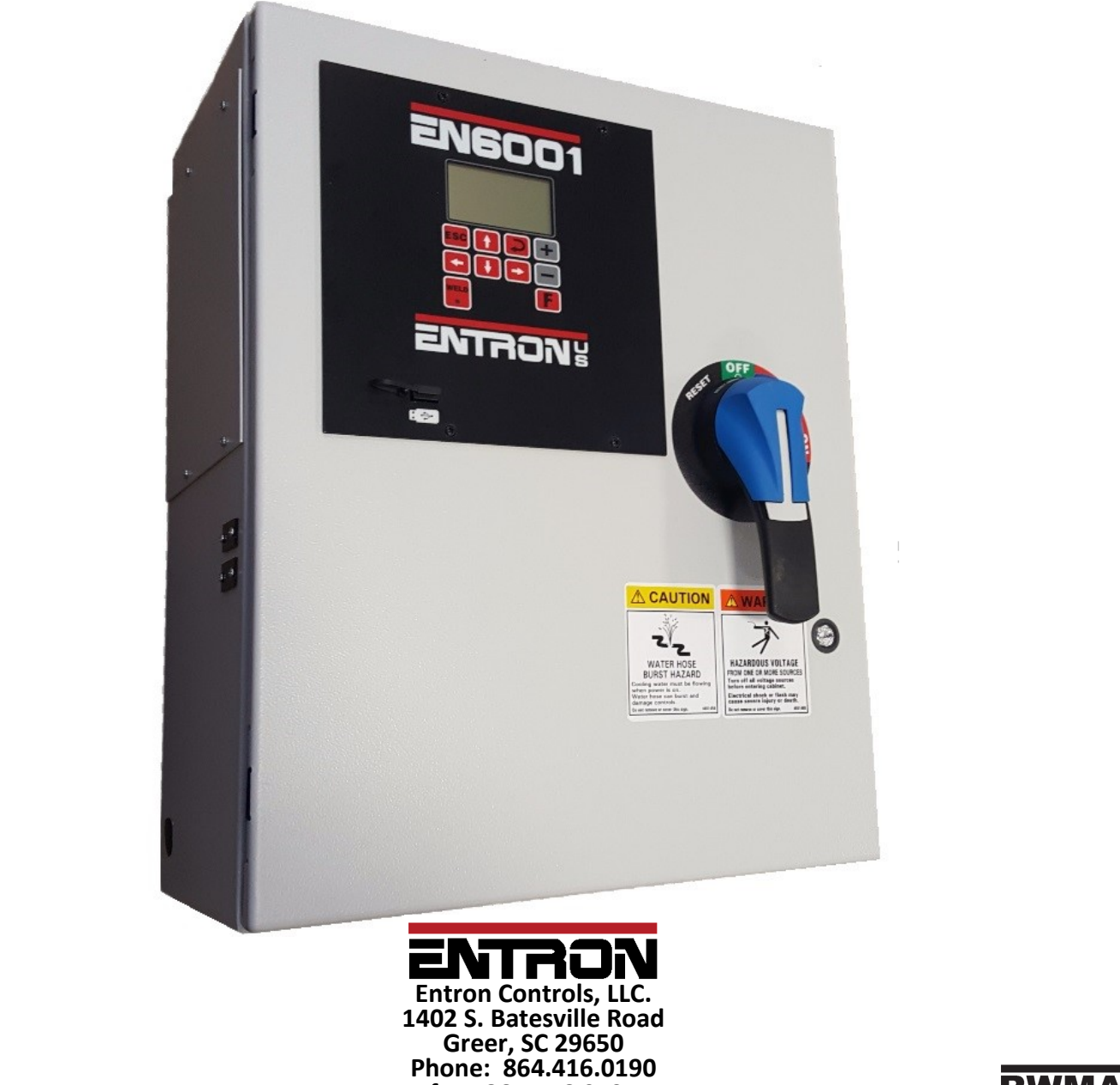

fax: 864.416.0195 www.EntronControls.com

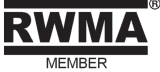

### **READ THIS MANUAL COMPLETELY** BEFORE ATTEMPTING TO INSTALL OR OPERATE THE CONTROL. STORE THIS TECHNICAL INFORMATION IN A PLACE TO WHICH ALL USERS HAVE ACCESS AT ANY TIME

ENTRON Controls follows the practices of the RWMA for precautionary labeling. See RWMA Bulletins #1 and #5 for a complete description. Observe the WARNING, DANGER, and CAUTION labels affixed to control to maintain safe operation. ENTRON Controls, LLC. and its affiliates are not responsible for any harm caused by non-compliance of instructions associated with the aforementioned labels or signal words to follow.

The signal word **DANGER** is used to call attention to immediate or imminent hazards which if not avoided **will result** in immediate, serious, or personal injury or loss of life. Examples are: exposed high voltage; exposed fan blades.

The signal word **WARNING** is used to call attention to potential hazards which **could result** in personal injury or loss of life. Examples are: not using proper personal protection; removal of guards.

The signal word **CAUTION** is used to call attention to hazards which **could result** in non-life threatening personal injury or damage to equipment. **CAUTION** may also be used to alert against unsafe practices.

The term **NOTICE** is used for making recommendations on use, supplementary information, or helpful suggestions. Non-compliance with these recommendations *may result in damage to control, welding machine, or workpiece*. ENTRON Controls, LLC. and its affiliates are not responsible for damage caused by such non-compliance, and warranties may be voided accordingly at the discretion of ENTRON Controls.

WARNING: Individuals with cardiac devices should maintain a safe distance due to strong magnetic fields arising from resistance welding. The function of cardiac pacemakers and defibrillators may be disturbed, which may cause death or considerable health damages to persons concerned! These persons should avoid the welding system unless authorized by a licensed physician.

## **My Control Information**

Filling out the following information (and keeping it readily available) may allow for future technical service of equipment to be conducted more efficiently:

| Model #:         | EN6001 |
|------------------|--------|
| Serial #:        |        |
| OEM/Distributer: |        |
| Contact #:       |        |
| Purchase Date:   |        |

### **Hardware Connections**

P1-2, Foot Switch #1 P1-3, Foot Switch #2 P1—4, Emergency Stop P1-5, No Weld Signal P1-6, Programmable Input #1 P1—7, Programmable Input #2 P1-8, Programmable Input #3 P1—9, Programmable Input #4 P1—10, Programmable Input #5 P1—11, Programmable Input #6 P2-2, Solenoid Valve #1 P2-3, Solenoid Valve #2 P2-4, Solenoid Valve #3 P2-5, Programmable Output #1 P2—6, Programmable Output #2 P2—7, Programmable Output #3 P2-8, Programmable Output #4

P3 Sensing Coil

Not Used

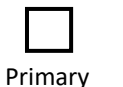

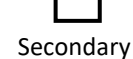

## **Weld Schedule Worksheet**

Filling out the following information (and keeping it readily available) may allow for future technical service of equipment to be conducted more efficiently. Please duplicate and complete this page for each utilized schedule:

|                | SCHEDUL   | E #:    | _          |   |
|----------------|-----------|---------|------------|---|
| Squeeze Delay: | cycles    |         | _KVA or    | % |
| Squeeze:       | cycles    | Valves: |            |   |
| Weld 1:        | cycles    |         | _KVA or    | % |
| Cool 1:        | cycles    |         |            |   |
| Slope:         | cycles    |         |            |   |
| Weld 2:        | cycles    |         | _KVA or    | % |
| Cool 2:        | cycles    |         |            |   |
| Impulses:      | cycles    |         |            |   |
| Hold:          | cycles    |         |            |   |
| Off:           | cycles    |         |            |   |
| Cycle Mode:    |           |         |            |   |
| Comments:      |           |         |            |   |
|                |           |         |            |   |
|                |           |         |            |   |
|                |           |         |            |   |
|                |           |         |            |   |
|                |           |         |            |   |
| Tap Setting:   | Pressure: |         | _ Machine: |   |

4

# **Table of Contents**

| Functions                   | 6  |
|-----------------------------|----|
| Specifications              | 7  |
| Wiring Diagrams             | 8  |
| Menu Navigation             | 9  |
| Saving Weld Schedules       | 10 |
| Loading Weld Schedules      | 11 |
| Updating Firmware           | 12 |
| User Connections            | 13 |
| Weld Timing Cycles          | 15 |
| Programming Parameters List | 16 |
| I/O Мар                     | 23 |
| Error List                  | 24 |
| Warranty and Service Policy | 27 |

## **Functions**

- Constant current regulation
- Primary or Secondary feedback
- Current Monitoring with high, low, and pre-limits
- Up to 64 programs (internal or external selection)
- On Timer Membrane Keyboard with backlit 128x64 (8 lines) LCD graphic display
- Six (6) inputs and four (4) outputs with output protection on CPU
- Electrode management functions; including stepping, current counting, tip-dressing, and preset curves
- Welding programs may be linked together for complex spot schedules (chained or successive)
- USB-capable firmware refresh
- AC 60/50 Hz welding support
- Spot / Pulsation / Seam welding / Flash or Butt welding / Brazing
- Multiple weld intervals plus pulsation, upslope and downslope
- Air-over-oil gun operation
- Water Saver (contactor timer)
- Head lock function
- Program lockout (key switch) function
- Operation mode switch (program lockout and Weld/No Weld)
- Error reset switch
- Optional plug-in Ethernet card provides PLC compatibility with Modbus and EtherNet/IP

### **Specifications**

### **Environmental Conditions:**

Operating Temperature Storage/Transport Temperature Air pressure Humidity Enclosure Ratings

### **Electronics Ratings:**

CPU operating voltage (without I/O) Rated current (without I/O) at 24V

Discrete I/O: Input DC Output AC Output Supply I/O:

### **General Operating:**

Operating Voltage (see wiring diagram for details)

0°C to 60°C -25°C to 70°C 0 to 2000m above sea level no dew point excursion allowed NEMA 1 and NEMA 12

24 VDC <u>+</u>5% at 220 mA SV1-SV3: ~500 mA PO1-PO4: ~500 mA

+24V <u>+</u>15% 24 VDC, 0.5A max 120 VAC, 1A max 24 VDC <u>+</u>5%

240VAC or 380VAC or 480VAC or 575VAC

### Wiring and Connectivity

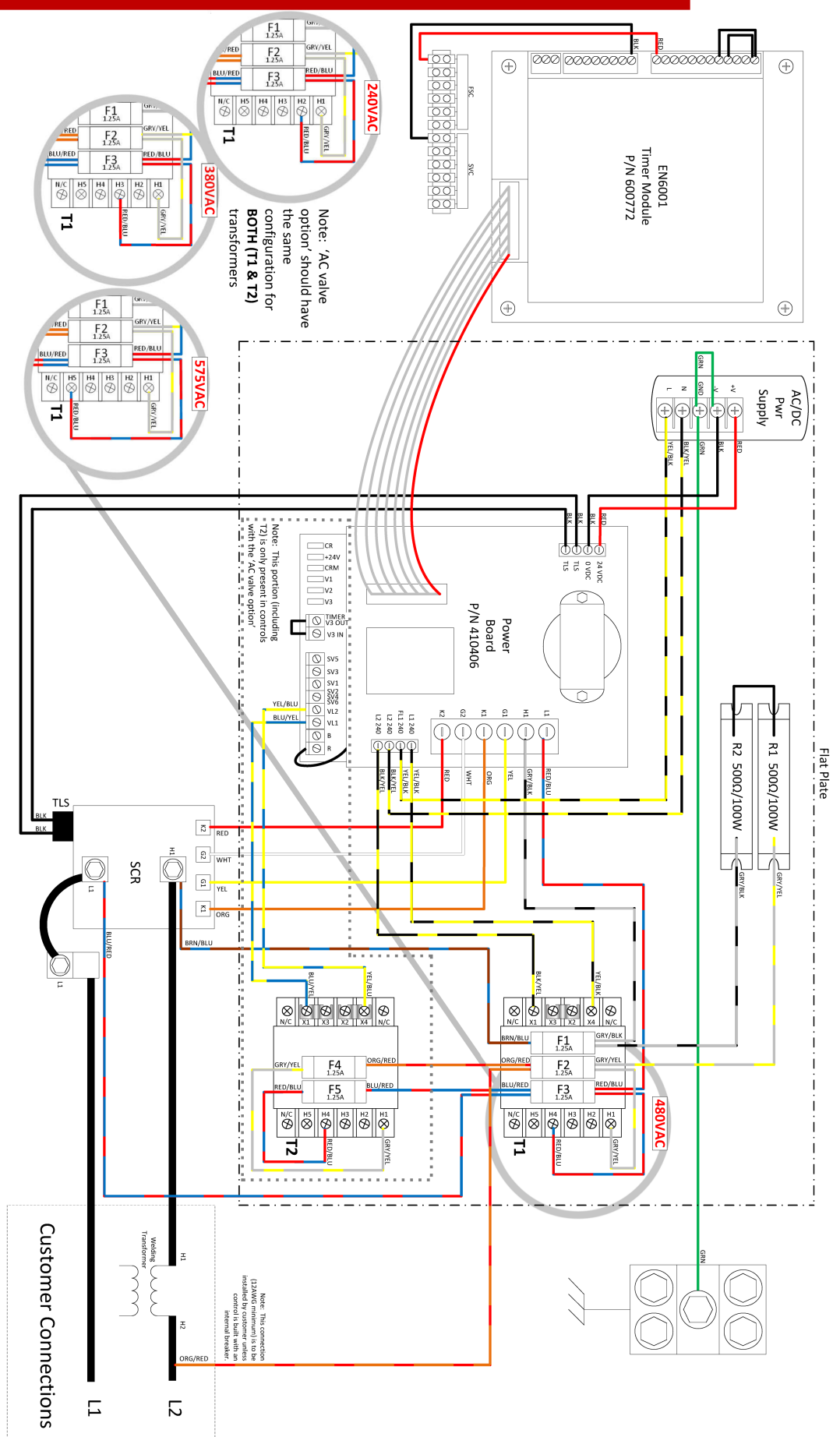

### Status Page List (Default)

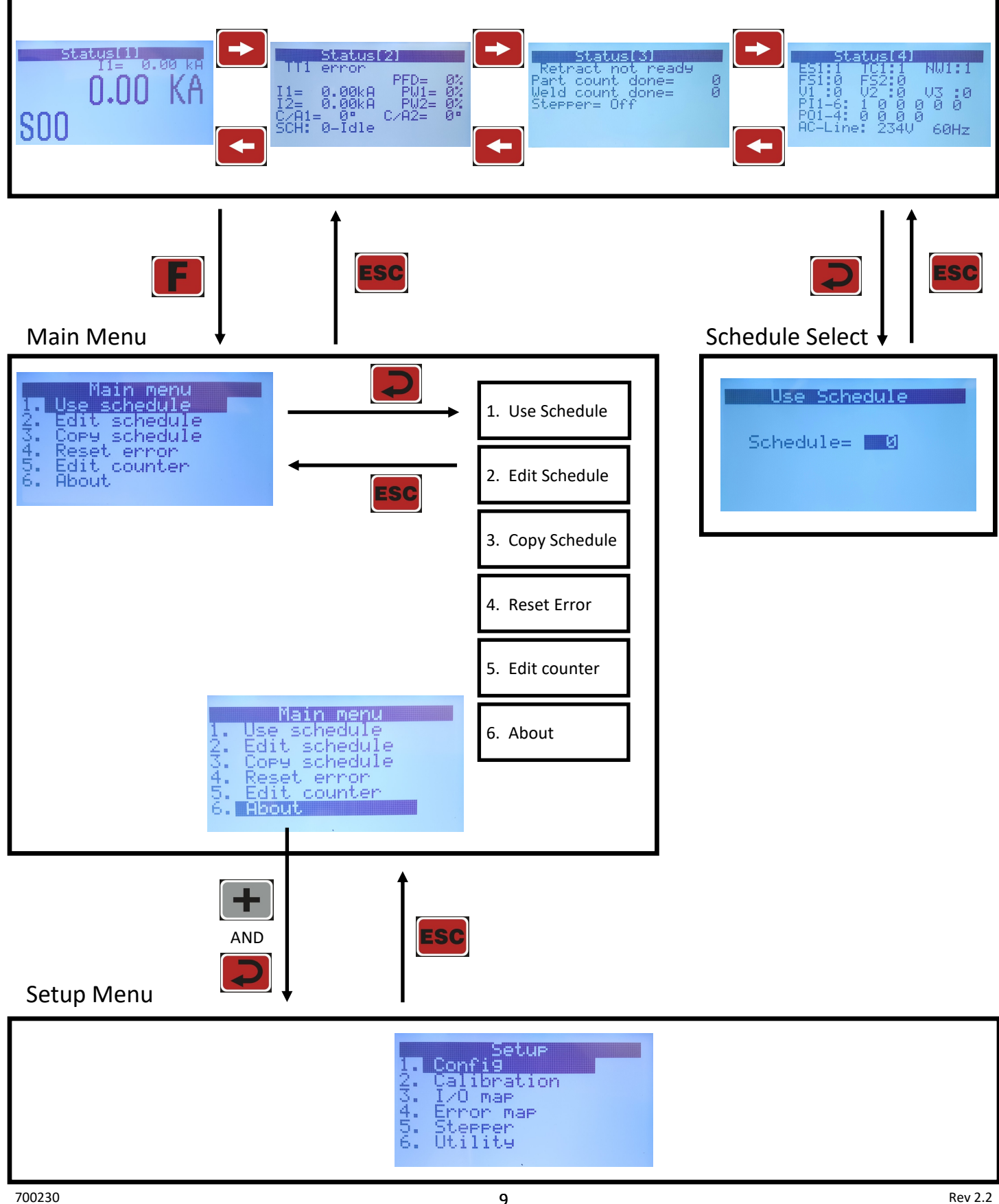

## **Saving Weld Schedules**

- Step 1: Insert a formatted USB drive into USB port on the control panel
- Step 2: From the 'Setup Menu' (see Menu Navigation for details) select "Utility".

|     |   | S | ei | Ŀц | JE | 8 |
|-----|---|---|----|----|----|---|
| opt | 1 | Q |    |    |    |   |

- Calibration
- -213456 0 map non map
- PPen
- it.u

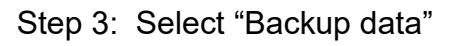

Utility <u>Backup</u> data 12:34 tore data Kes PIN Set. Check data

| Step 4: | Rename file (desired) using  | + | and |  |
|---------|------------------------------|---|-----|--|
| Step 5: | Set "Confirm" to "YES" using | + | and |  |

| Backup Data                    |
|--------------------------------|
| File: EN600100<br>Confirm: Mac |
| USB: Ready                     |
|                                |

| Step 6: Press |         | and verify that "DONE!!!" appears in the |
|---------------|---------|------------------------------------------|
| top le        | eft cor | ner of the title bar.                    |

| Done !!!    |
|-------------|
| File:       |
| Confirm: No |
| USB: Ready  |
|             |

## **Loading Weld Schedules**

- Step 1: Insert USB drive with a previously saved backup file\* into the USB port on the control panel.
- Step 2: From the 'Setup Menu' (see Menu Navigation for details) select "Utility".

|   |   |   |   |   | _ | E | ų, | ч |   |   |
|---|---|---|---|---|---|---|----|---|---|---|
| С | o | n | £ | i | 9 |   |    |   |   |   |
| Ç | a | 1 | i | b | n | a | t  | i | ò | n |

- Map
- -0104101 map non PPer

Step 3: Select "Restore data"

ut i lit.u Backup data e data Check data

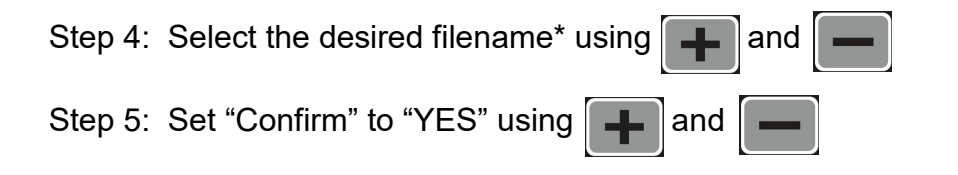

| Rest              | ore Data |
|-------------------|----------|
| File:<br>Confirm: | EN600100 |
| USB:              | Ready    |

| Step 6: Press |         | and verify that "DONE!!!" appears in the |
|---------------|---------|------------------------------------------|
| top le        | eft cor | ner of the title bar.                    |

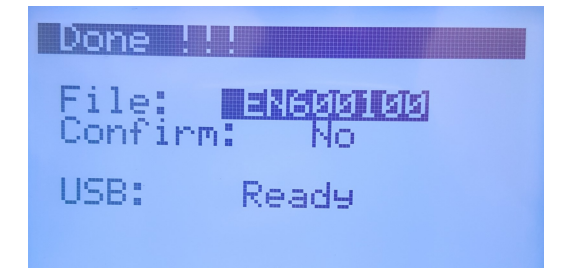

\*Note: The backup file must be on the root directory of the USB drive. And the filename must be EN600100.EN6 to EN600199.EN6

### **Updating Firmware**

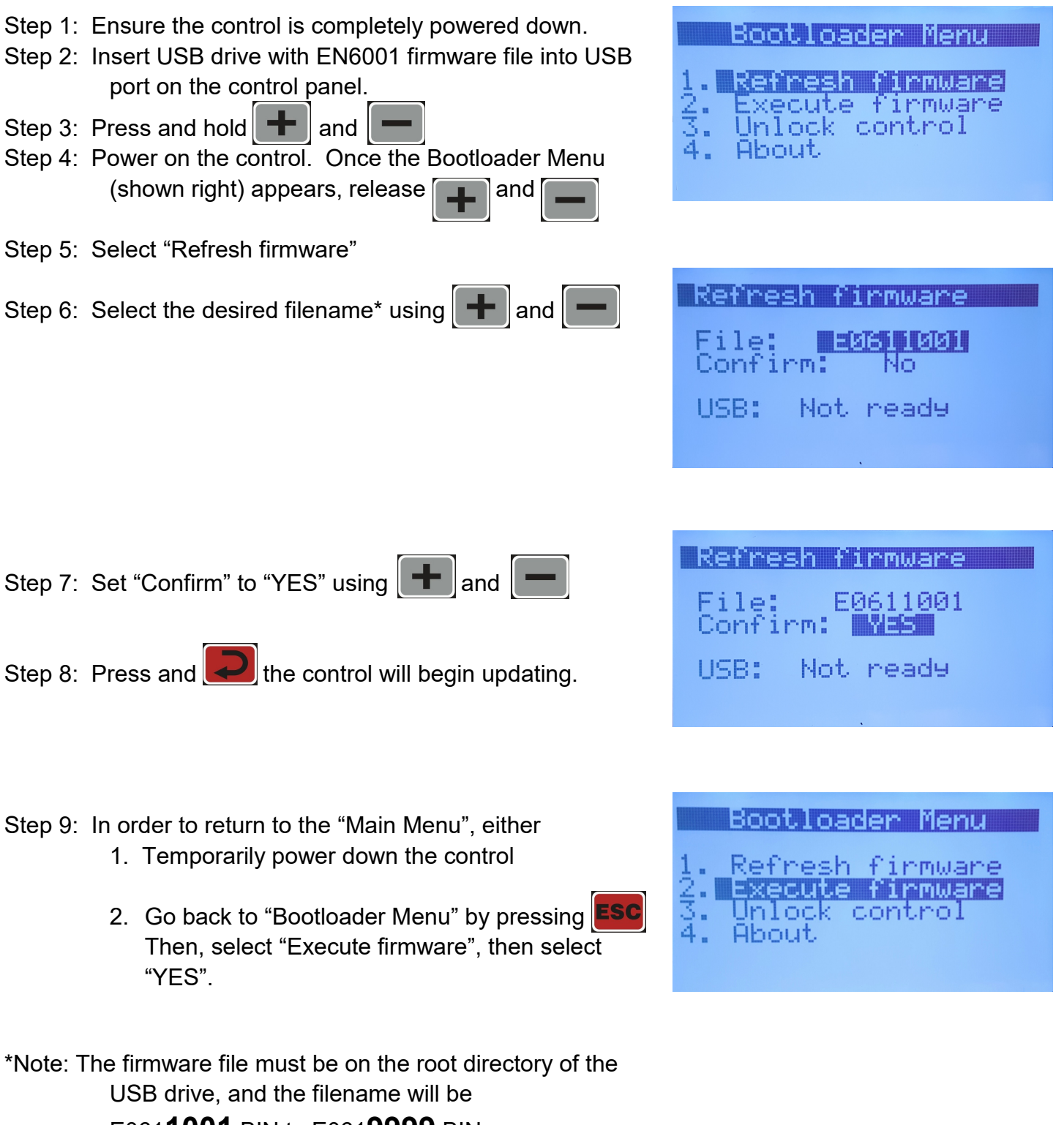

E061**1001**.BIN to E061**9999**.BIN

(this may requiring the extraction of a zip file)

## **User Connections (DC)**

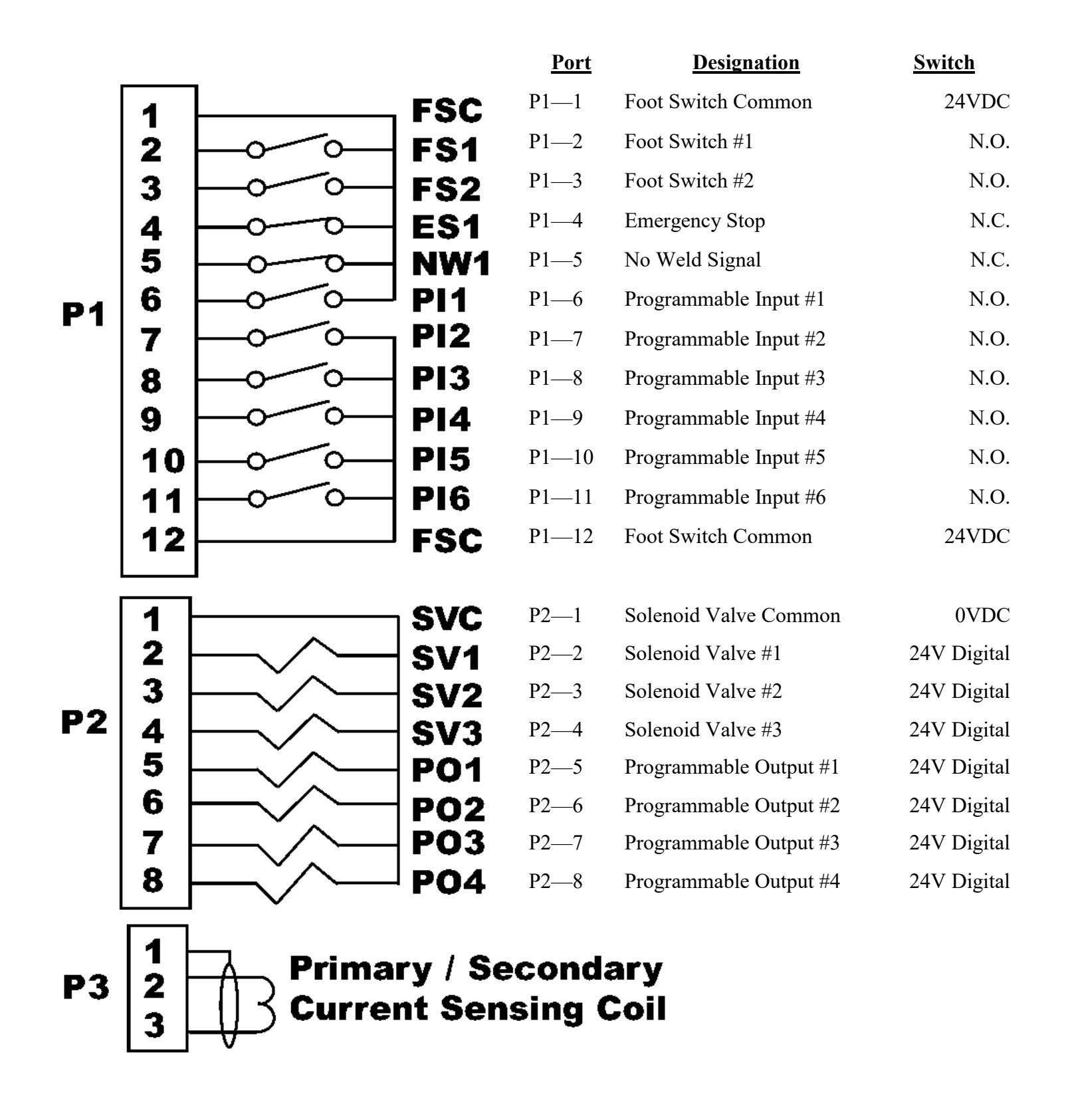

## **User Connections (AC option)**

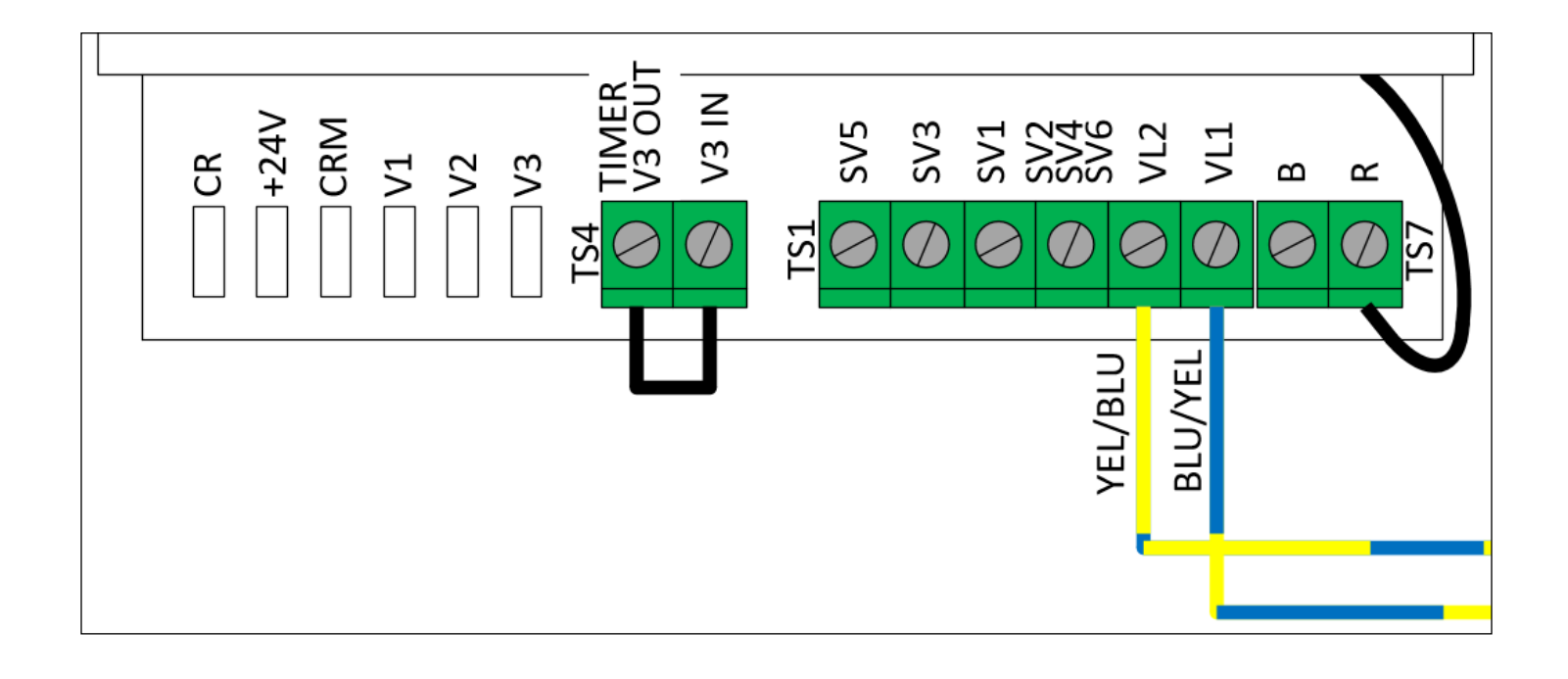

| <u>Port</u>                         | Designation                                                                                                    | Switch                                                                |
|-------------------------------------|----------------------------------------------------------------------------------------------------|-----------------------------------------------------------------------|
| TS1 - SV1                           | Solenoid Valve #1                                                                                                    | AC Analog                                                             |
| TS1 - SV2                           | Solenoid Valve #1 Common                                                                                                    | 0VAC                                                                  |
| TS1 - SV3                           | Solenoid Valve #2                                                                                                    | AC Analog                                                             |
| TS1 - SV4                           | Solenoid Valve #2 Common                                                                                                    | 0VAC                                                                  |
| TS1 - SV5                           | Solenoid Valve #3                                                                                                    | AC Analog                                                             |
| TS1 - SV6                           | Solenoid Valve #3 Common                                                                                                    | 0VAC                                                                  |
| TS4 - TIMER<br>V3 OUT<br>TS4 - V3IN | Output from P2 - 4 (Valve #3 control signal)<br>Optional connection to replace "P2 - 4" signal<br>from timer module with an alternatively desired<br>24VDC signal. (For example, "P2 - 5" pro-<br>grammed to "Retraction" could be connected<br>when using an AC retraction valve.) | 24V Digital<br>Default -<br>Jumper Connected to TS4 - TIMER<br>V3 OUT |
| TS7 - B<br>TS7 - R                  | Bypass Solenoid Valve #3 Safety Relay<br>Solenoid Valve #3 Safety Relay                                                                                                    | Default - JW6 Disconnected<br>Default - JW6 Connected                 |

WARNING Bypassing the safety relay will result in the valve 3 control being independent of FS1 or FS2 after initiation. This should NOT be done with valves connected to pinch points such as the primary welding force valve. 700230 Rev 2.2 14

# Weld Timing Cycle

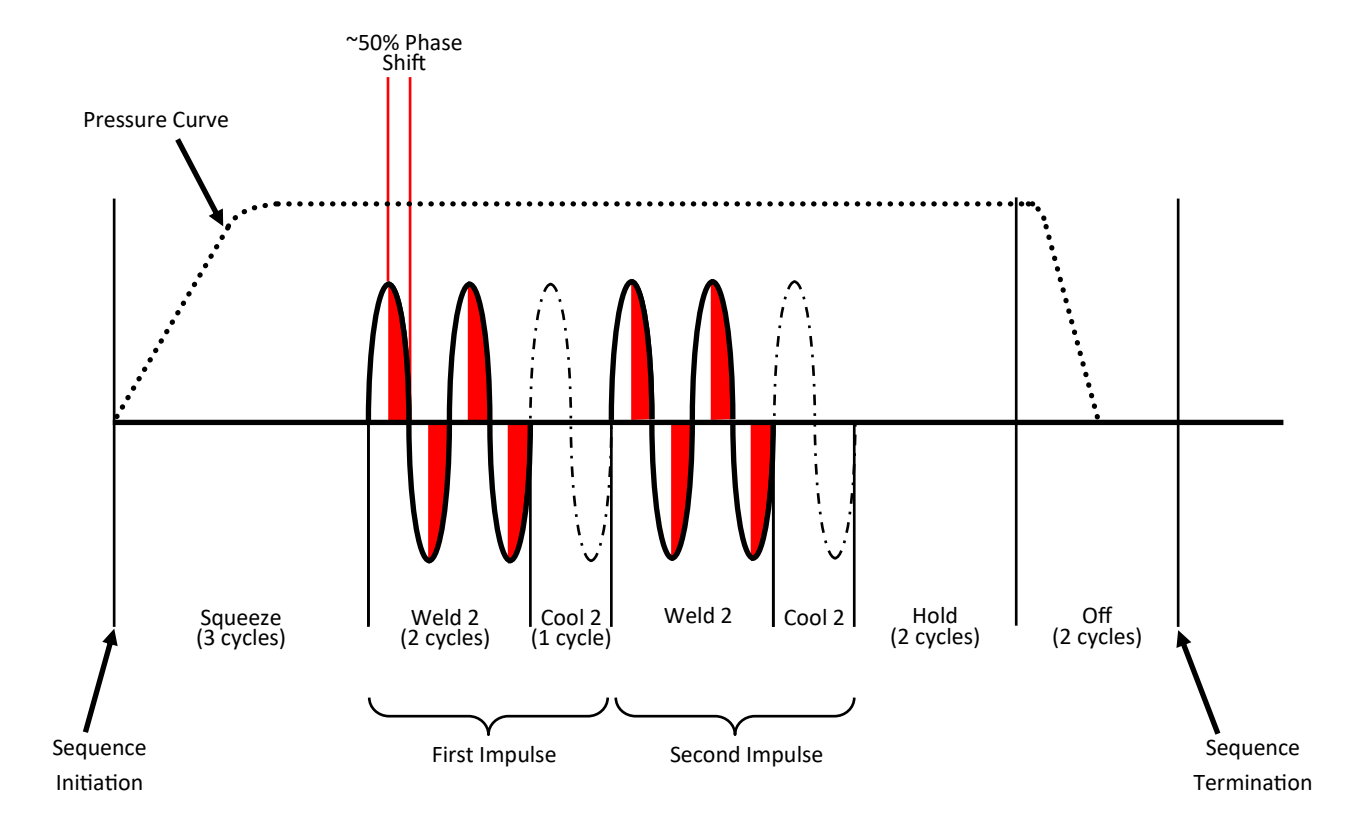

| PARAMETER     | <u>SETTING</u> |
|---------------|----------------|
| Squeeze Delay | 0 cycles       |
| Squeeze       | 3 cycles       |
| Weld 1        | 0 cycles       |
| Cool 1        | 0 cycles       |
| Slope         | 0 cycles       |
| Weld 2        | 2 cycles       |
| >Mode         | Phase Shift    |
| >Heat         | 50 %           |
| Cool 2        | 1 cycle        |
| Hold          | 2 cycles       |
| Off           | 2 cycles       |
| Impulses      | 2 cycles       |

The diagram above is intended to demonstrate a resulting welding timing cycle using the attached parameters; it is not recommended as part of a functional weld schedule.

## Main Menu

| <u>Sub Menu</u>  | Parameter       | Input Range                           | Description                                                                                                    |
|------------------|-----------------|---------------------------------------|----------------------------------------------------------------------------------------------------|
| 1. Use Schedule  |                 |                                       |                                                                                                    |
|                  | Schedule        | [0-63]                                | Default = 0                                                                                                    |
| 2. Edit Schedule |                 |                                       |                                                                                                    |
|                  | Advance         | [0-99] cycles                         | Default = 0<br>This option only appears when 'air-over-oil' configuration is<br>selected.                                                                                                    |
|                  | Intensify       | [0-99] cycles                         | Default = 0<br>This option only appears when 'air-over-oil' configuration is<br>selected.                                                                                                    |
|                  | Block Delay     | [0-99] cycles                         | Default = 0<br>This option only appears when 'air-over-oil' configuration is<br>selected.                                                                                                    |
|                  | Schedule Number | [0-63]                                | Default = 0<br>In order to accept changes made to any field, the<br>button must pressed. It is important to make sure that the<br>correct schedule number is selected AND accepted BEFORE<br>completing all of the corresponding settings to follow. |
|                  | Squeeze Delay   | [0-99] cycles                         | Default = 0<br>Additional time delay to be added to 'Squeeze'. This is usu-<br>ally utilized when 'Cycle Mode' is set to repeat. The squeeze<br>delay will only be applied to the first weld of the repeating<br>cycle.                              |
|                  | Squeeze         | [0-99] cycles                         | Default = $0$<br>Time delay between the signal to the programmed valve(s)<br>and weld initiation.                                                                                                    |
|                  | >Valve          | None<br>1 2 3<br>1+2 1+3 2+3<br>1+2+3 | Selection of valve(s) to be activated                                                                                                    |
|                  | Weld 1          | [0-99] cycles                         | Default = 0<br>Also referred to as "pre-heat"                                                                                                    |
|                  | >Mode           | Phase Shift<br>Const Current          |                                                                                                    |
|                  | >Heat           | [0-99] %                              | Phase shift %; does not apply when 'Mode' is set to Const<br>Current                                                                                                    |
|                  | or              |                                       |                                                                                                    |
|                  | >Current        | [0.00-60.00] kA                       | Weld current setting does not apply when Mode is set to<br>Phase Shift                                                                                                    |
|                  | >I1 Monitor     | On<br>Off                             | Must be enabled in order to track/report current errors                                                                                                    |
|                  | >PW1 Monitor    | On<br>Off                             | Must be enabled in order to track/report phase shift abnor-<br>malities.                                                                                                    |
|                  | Cool 1          | [0-99] cycles                         | Default = 0<br>Time delay between 'Weld 1' and 'Weld 2'. Designed to<br>give an impulse effect.                                                                                                    |

# Main Menu (continued)

| Sub Menu                        | Parameter    | Input Range                  | Description                                                                                                    |
|---------------------------------|--------------|------------------------------|----------------------------------------------------------------------------------------------------|
| 2. Edit Schedule<br>(continued) |              |                              |                                                                                                    |
|                                 | Slope        | [0-99] cycles                | Default = 0<br>The number of additional cycles between 'Weld 1' and 'Weld<br>2' in order to transition between the two gradually. A larger<br>'Weld 1' will result in a downslope; whereas a larger 'Weld 2'<br>will result in an upslope. |
|                                 | Weld 2       | [0-99] cycles                | Default = 0                                                                                                    |
|                                 | >Mode        | Phase Shift<br>Const Current |                                                                                                    |
|                                 | >Heat        | [0-99] %                     | Phase shift %; does not apply when '>Mode' is set to Const<br>Current                                                                                                    |
|                                 | or           |                              |                                                                                                    |
|                                 | >Current     | [0.00-60.00] kA              | Weld current setting does not apply when Mode is set to Phase Shift                                                                                                    |
|                                 | >I2 Monitor  | On<br>Off                    | Must be enabled in order to track/report current errors                                                                                                    |
|                                 | >PW2 Monitor | On<br>Off                    | Must be enabled in order to track/report phase shift abnor-<br>malities.                                                                                                    |
|                                 | Cool 2       | [0-99] cycles                | Default = 0<br>Primarily used when applying multiple impulses; time delay<br>following each 'Weld 2' impulse.                                                                                                    |
|                                 | Hold         | [0-99] cycles                | Default = 0<br>Time delay during which the electrodes remain in contact<br>with the part being welded to allow weld nugget to congeal.                                                                                                    |
|                                 | Off          | [0-99] cycles                | Default = 0<br>Time delay following 'Hold' cycle in which the valve(s) re-<br>lease; the next schedule/sequence will not begin until the<br>'Off' cycle is complete.                                                                       |
|                                 | Impulses     | [1-99] cycles                | Default = 1<br>Number of times to deliver Weld 2, Cool 2.<br>(Impulses do NOT apply to Weld 1, Cool 1)                                                                                                    |
|                                 | I offset     | -1 %<br><b>0 %</b><br>+1 %   | Adjustable increase or decrease to total current delivered by<br>a sequence. This is one of the few adjustable parameters<br>when control is locked.<br>Parameter is only visible when 'Max I offset' is not "0".                          |
|                                 | >Change all  | No<br>Yes                    | No – 'I offset' will be applied to the current schedule<br>Yes – 'I offset' will be applied to all schedules'                                                                                                    |
|                                 | Block Delay  | [0-99] cycles                | Default = 0<br>This option only appears when 'air-over-oil' configuration is<br>selected.                                                                                                    |

# Main Menu (continued)

| Sub Menu                        | Parameter      | Input Range                                                       | Description                                                                                                    |
|---------------------------------|----------------|-------------------------------------------------------------------|----------------------------------------------------------------------------------------------------|
| 2. Edit Schedule<br>(continued) |                |                                                                   |                                                                                                    |
|                                 | Cycle Mode     | <b>Non-Repeat</b><br>Repeat<br>Chained<br>Successive<br>Wait Here | Non-repeat – Control can be initiated for only one sequence/<br>schedule even if initiation remains closed.<br>Repeat – Sequences/ schedules will continue if initiation re-<br>mains closed.<br>Chained – Schedules are chained together so that consecu-<br>tive schedules can be sequenced from one initiation.<br>Successive – Schedules are chained together so that consecu-<br>tive schedules will be sequenced from separate initiations.<br>Wait-Here – only applies when 'Weld2' is set to 99 cycles.<br>This allows infinite Weld 2 duration until Escape is trig-<br>gered. 'Beat_Mode' is authorized to "Wait-Here" if desired. |
| 3. Copy Schedule                |                |                                                                   |                                                                                                    |
|                                 | Copy From      | [0-63]                                                            | Schedule # to be copied                                                                                                    |
|                                 | Сору То        | [0-63]                                                            | Schedule # to be replaced                                                                                                    |
|                                 | Confirm        | Yes<br>No                                                         | Must select "Yes" and press the above copy/replace. "DONE!!!" pear in the title bar once complete.                                                                                                    |
| 4. Reset Error                  |                |                                                                   |                                                                                                    |
|                                 | Confirm        | Yes<br>No                                                         | Must select "Yes" and press the above copy/replace. "DONE!!!" pear in the title bar once complete.                                                                                                    |
| 5. Edit Counter                 |                |                                                                   |                                                                                                    |
|                                 | Counter        | Enable<br><b>Disable</b>                                          | Enable – 'Weld count done' will increment with each weld<br>delivered. Error "ER25" will be reported when 'Max part<br>count' = 'Part count done'                                                                                                    |
|                                 | Max part Count | [0-60,000]                                                        | Default = 60,000<br>Number at which the 'part count done' reports error "ER25"                                                                                                    |
|                                 | Weld per part  | [1-9,999]                                                         | Default = 1<br>The number of welds to increment 'part count done' by one.                                                                                                    |
|                                 | RST Counter    | None<br>PCTR<br>WCTR<br>Both                                      | Resets counter<br>PCTR – part counter<br>WCTR – weld counter                                                                                                    |

# Setup Menu

| Sub Menu  | Parameter     | Input Range                           | Description                                                                                                    |
|-----------|---------------|---------------------------------------|----------------------------------------------------------------------------------------------------|
| 1. Config |               |                                       |                                                                                                    |
|           | Weld Mode     | <b>Spot</b><br>Seam1<br>Seam2         | Spot – Standard squeeze, weld, hold and off sequence.<br>Seam1 – When FS1 or FS2 input is toggled, control will run<br>'schedule' from 'Squeeze Delay' through 'Cool 2'. If FS1 or<br>FS2 input is held, control will repeat 'Weld 2' and 'Cool 2'.<br>Seam2–FS1 initiation implements same function as in<br>Seam1. FS2, schedule 20, schedule 40 and schedule 60 will<br>always initiate "Spot" Weld Mode |
|           | Retraction    | <b>Off</b><br>Maintained<br>Momentary | Maintained – Retraction output directly reflects retraction<br>input<br>Momentary – Retraction output changes state with a toggled<br>impulse to the retraction input.<br>This parameter is ignored if 'Beat_Mode' is enabled.                                                                                                    |
|           | On Error      | Continue<br>Head Lock<br>Stop         | Continue – Further welds are permitted regardless of previ-<br>ous weld status<br>Head Lock – On error, valve signal(s) are held on. Addi-<br>tional welds are not permitted until Error Reset occurs.<br>Stop – On error, valve signal(s) turn off as normal. Addi-<br>tional welds are not permitted until Error Reset occurs.                                                                            |
|           | Sch Select    | <b>Internal</b><br>External           | Internal – FS1 will initiate the programmed weld schedule<br>number<br>External – FS1 will initiate the weld schedule number ac-<br>cording to the binary value represented by PI3, PI4, PI5, and<br>PI6.<br>(FS2 will always initiate weld schedule 20.)                                                                                                    |
|           | I-Feedback    | Primary<br><b>Secondary</b>           | This setting should correspond to the physical location of the sensing coil.                                                                                                    |
|           | Air-over-oil  | Off<br>Mode 1<br>Mode 2               | Mode 1: air-over-oil setting without retraction<br>Mode 2: air-over-oil setting with retraction enabled using<br>'Retract Open' and 'Retract Close' settings                                                                                                    |
|           | Retract Open  | [0-99] cycles                         | Default = 0<br>Time delay to allow for retraction from "pre-weld" position<br>to "fully open" position<br>Sub Menu only appears when 'air-over-oil' is set to "Mode 2"                                                                                                    |
|           | Retract Close | [0-99] cycles                         | Default = 0<br>Time delay to allow for closure from "fully open" position to<br>"pre-weld" position<br>Sub Menu only appears when 'air-over-oil' is set to "Mode 2"                                                                                                    |

| Sub Menu                 | Parameter       | Input Range                                       | Description                                                                                                    |
|--------------------------|-----------------|---------------------------------------------------|----------------------------------------------------------------------------------------------------|
| 1. Config<br>(continued) |                 |                                                   |                                                                                                    |
|                          | Beat mode       | <b>Off</b><br>Squeeze<br>Sqz. + Weld<br>Wait-Here | Off – Sequence/Schedule will complete with a momentary<br>activation of FS1 or FS2<br>Squeeze – Sequence/Schedule requires continuous activation<br>of FS1 or FS2 until the squeeze sequence is complete, other-<br>wise the sequence will terminate.<br>Sqz. + Weld – Welding sequence requires continuous activa-<br>tion of FS1 or FS2 until the weld sequence is complete, oth-<br>erwise the sequence will terminate.<br>Wait-Here – Welding sequence requires continuous activa-<br>tion of FS1 or FS2 until the weld sequence is complete, oth-<br>erwise the sequence will terminate.<br>Wait-Here – Welding sequence requires continuous activa-<br>tion of FS1 or FS2 until the weld sequence is complete, oth-<br>erwise the sequence will temporarily pause (retraction will<br>not occur). This setting requires the active schedule's 'Cycle<br>Mode' to also be set to "Wait-Here". |
|                          | AVC             | <b>Disabled</b><br>Max [1-10] %                   | Automatic Voltage Compensation – Will add additional per-<br>centage to phase shift in order to compensate for diminished<br>supply voltage. (only works with schedules using "Phase<br>Shift" Mode to regulate current)                                                                                                    |
|                          | AVC nom.        | [187-633] volts                                   | Default = 480<br>Supply voltage on which the control is designed to operate.<br>Parameter is only visible when 'AVC' is enabled.                                                                                                    |
|                          | Voltage monitor | <b>Off</b><br>On                                  | On – High and Low Voltage errors are enabled using the following parameters.                                                                                                    |
|                          | >High           | [160-690] volts                                   | Default = 690<br>Error "ER23" will be triggered if supply voltage is above the<br>set value<br>Parameter is only visible when 'Voltage Monitor' is "On"                                                                                                    |
|                          | >Low            | [160-690] volts                                   | Default = 160<br>Error "ER24" will be triggered if supply voltage is below the<br>set value<br>Parameter is only visible when 'Voltage Monitor' is "On"                                                                                                    |
|                          | Max I offset    | [0-15] %                                          | Determines the input range for 'I offset' parameter. For example, if 'Max I offset' is 6%, 'I offset' input range is $-6\%$ to $+6\%$                                                                                                    |
|                          | Water Saver     | [0-199] sec                                       | Default = 0<br>Time duration that the water flow signal will remain on fol-<br>lowing a weld. Feature available on PO4                                                                                                    |
|                          | 87° delay       | <b>Off</b><br>On                                  | On – The first half cycle is delayed 87degrees (51.6% max) phase shift in order to minimize saturation of the weld trans-<br>former                                                                                                    |
|                          | Half Cycle      | Off<br>+<br>AC                                    | <ul> <li>+ - Only the positive half cycle is output</li> <li>- Only the positive half cycle is output</li> <li>AC - Alternating positive/negative half cycles are output</li> </ul>                                                                                                    |

| Sub Menu                 | Parameter             | Input Range                                                                       | Description                                                                                                    |
|--------------------------|-----------------------|-----------------------------------------------------------------------------------|----------------------------------------------------------------------------------------------------|
| 1. Config<br>(continued) |                       |                                                                                   |                                                                                                    |
|                          | Power factor          | [0-99] %                                                                          | Default = 75<br>0 – "Automatic Power Factor" mode<br>1-99 – Manual power factor delay. Value must be deter-<br>mined by the Power Factor Delay and will vary for each ma-<br>chine.<br>If a primary or secondary coil is NOT installed, a manual<br>power factor of 80% is recommended. Automatic Power<br>Factor may react abnormally if enabled without a coil. |
|                          | Blanking              | [0-99] cycles                                                                     | Default = 0<br>The number of weld cycles to exclude from measurement<br>and limit testing                                                                                                    |
|                          | Display return        | [0-10] min                                                                        | Default = 0<br>0 – Disabled<br>Length of time before the display returns to 'Status Page 1'                                                                                                    |
|                          | Clear                 | None<br>I/O Map<br>Calibration<br>Config<br>Stepper<br>Counter<br>Schedule<br>All | Clearing data from this menu does not require a confirma-<br>tion. "DONE!!!" will appear in the title bar as verification.                                                                                                    |
| 2. Calibration           |                       |                                                                                   |                                                                                                    |
|                          | Toroid                | [135-165] mV/kA                                                                   | Default = 150<br>For accurate current monitoring                                                                                                    |
|                          | Max I                 | [20-60] kA                                                                        | Default = 20                                                                                                    |
|                          | AC line scale         | [0.8-1.2]                                                                         | Default = 1.0<br>For accurate voltage monitoring                                                                                                    |
| 3. I/O Map               | (see <u>page 23</u> ) |                                                                                   |                                                                                                    |
| 4. Error Map             | (see <u>page 24</u> ) |                                                                                   |                                                                                                    |
| 5. Stepper               |                       |                                                                                   |                                                                                                    |
|                          | Stepper               | <b>Disable</b><br>Heat                                                            | Heat – Stepper function enabled with current compensation                                                                                                    |
|                          | Tip dress             | [0-9,999]                                                                         | Default = 9,000<br>When 'Count Done'='Tip dress', error (ER31) will trigger                                                                                                    |
|                          | RST stepper           | No<br>Yes                                                                         | Selecting "Yes" and pressing the key will reset the 'Count done' to zero                                                                                                    |

| Sub Menu                  | Parameter     | Input Range           | Description                                                                                                    |
|---------------------------|---------------|-----------------------|----------------------------------------------------------------------------------------------------|
| 5. Stepper<br>(continued) |               |                       |                                                                                                    |
|                           | [01-10]:Count | [0-9,999]             | Default = 0<br>The number of welds required to move onto the next step                                                                                        |
|                           | >Heat+        | [0-99] %              | Default = 0<br>Additional phase shift to be added to Weld 1 and Weld 2<br>'Heat' settings<br>Only applies when the weld 'Mode' is set to "Phase Shift."       |
|                           | >Current+     | [0.00-99.99] kA       | Default = 0<br>Additional current to be added to Weld 1 and Weld 2<br>'Current' settings<br>Only applies when the weld 'Mode' is set to "Const Cur-<br>rent." |
| 6. Utility                |               |                       |                                                                                                    |
|                           | Backup Data   | (see <u>page 10</u> ) |                                                                                                    |
|                           | Restore Data  | (see <u>page 11</u> ) |                                                                                                    |

# I/O Map

| Input/Output | <b>Options</b>                         | Description                                                                                                    |
|--------------|----------------------------------------|----------------------------------------------------------------------------------------------------|
| (Location)   | Default                                |                                                                                                    |
| PI1          | TT1<br>2nd stage<br>Back step          | TT1 – Temperature Limit Switch (also called TLS)<br>2nd stage – FS1/FS2 activates valve closure only; 2nd Stage input initiates weld<br>Back step – Return to previous schedule in "Successive" Cycle mode |
| (P1 - 6)     | PCTR                                   | PCTR – Part counter reset                                                                                                    |
| PI2          | Edit lock<br>PS1                       | Edit lock – closed = control locked; open = control unlocked<br>PS1 – Pressure switch signal                                                                                                    |
| (P1 - 7)     | Interlock<br>WCTR Reset                | Interlock – Signal to authorize weld; used with PO4 Interlock<br>WCTR – Weld counter reset                                                                                                    |
| PI3          | Error reset<br>Sch. Select 1           | Error reset – Clear error in order resume function<br>Sch. Select 1 – Binary value of "one" for externally selecting schedule                                                                              |
| (P1 - 8)     | Stepper reset<br>2nd Stage             | Stepper reset – Return stepper to "Zero" position<br>2nd stage – FS1/FS2 activates valve closure only; 2nd Stage input initiates weld                                                                      |
| PI4          | Interlock<br>Sch. Select 2             | Interlock – Signal to authorize weld; used with PO4 Interlock<br>Sch. Select 2 – Binary value of "two" for externally selecting schedule                                                                   |
| (P1 - 9)     | Error Reset<br>(Not Used)              | Error reset – Clears error in order resume function                                                                                                    |
| PI5          | Back step<br>Sch. Select 4             | Back step – Return to previous schedule in "Successive" Cycle mode<br>Sch. Select 4 – Binary value of "four" for externally selecting schedule                                                             |
| (P1 - 10)    | Retraction<br>(Not Used)               | Retraction – Retract input command for release of valves                                                                                                    |
| PI6          | Stepper Reset<br>Sch. Select 8         | Stepper reset – Return stepper to "Zero" position<br>Sch. Select 8 – Binary value of "eight" for externally selecting schedule                                                                             |
| (P1 - 11)    | Edit lock<br><b>Escape</b>             | Edit lock – closed = control locked; open = control unlocked<br>Escape – Command to escape current weld schedule/sequence                                                                                  |
|              |                                        |                                                                                                    |
| PO1          | Any Error<br>Retraction<br>Force Error | Any Error – Major or minor error is detected<br>Retract Output – Command to retract (in addition to programmed valves)<br>Force Error – Pressure switch is not detecting proper electrode force            |
| (P2 - 5)     | Major Error                            | Major Error – Major error detected; determined by "Error Map" settings                                                                                                    |
| PO2          | AVC Error<br>Contactor Error           | AVC Error – Automated Voltage Compensation is insufficient<br>Contactor Error – Energy is being shunted; (typically set to trip a breaker)                                                                 |
| (P2 - 6)     | Step End<br>EOS                        | Step End – Programmable step has completed its count<br>EOS – 0.5sec signal at the end of each weld sequence                                                                                               |
| PO3          | Current Error<br>Any Error             | Current Error – Constant Current Control in insufficiently compensating<br>Any Error – Major or minor error is detected                                                                                    |
| (P2 - 7)     | Count end<br>Water Saver               | Count end – 'Max part count' has been reached<br>Water Saver – signal turns off after a set time following the last weld                                                                                   |
| PO4          | <b>Step End</b><br>Current Error       | Step End – Programmable step has completed its count<br>Current Error – Constant Current Control in insufficiently compensating                                                                            |
| (P2 - 8)     | AVC Error<br>Interlock                 | AVC Error – Automated Voltage Compensation is insufficient<br>Interlock – "Request to weld" signal from external source; used with PI4                                                                     |

Note: All error defaults are set to "Minor error". Error handling should be set under the configurations menu and by utilizing the "Any Error", "Contactor Error", and "Major Error" options available for the programmable outputs in the I/O Map.

#### ERROR CODE

| 1  | Configuration error                                                                                                    |
|----|----------------------------------------------------------------------------------------------------|
| 2  | Invalid data in the 'Config' menu. Review programming                                                                                                    |
| Z  | Invalid data in the 'Calibration' menu Review programming                                                                                                    |
| 3  | Schedule error                                                                                                    |
|    | Invalid data in the 'Edit Schedule' menu. Review programming                                                                                                    |
| 4  | Sequencer error                                                                                                    |
|    | Invalid data in the 'Sequencer' menu. Review programming                                                                                                    |
| 6  | Counter error                                                                                                    |
| 7  | Stepper error                                                                                                    |
| 1  | Invalid data in the 'Stepper' menu Review programming                                                                                                    |
| 8  | I/O Map error                                                                                                    |
|    | Invalid data in the 'I/O Map' menu. Review programming                                                                                                    |
| 9  | E-Stop error                                                                                                    |
|    | The input is not seeing a closed signal from the Emergency Stop Switch. If this feature is unused, insert a jumper from 'P1-1' to 'P1-4'. If the feature is being utilized, verify that E-Stop is functioning appropriately.                                                                      |
| 10 | TC1 error                                                                                                    |
|    | The 'TLS' input on the power board is not seeing a closed signal from the contactor's<br>Thermal Limit Switch. If this feature is unused, insert a jumper from between the two<br>TLS connections on the power board. If the feature is being utilized, verify that the SCR<br>is not overheating |
| 11 | No Weld error                                                                                                    |
|    | The input is not seeing a closed signal from the external "No Weld" driver. If this fea-<br>ture is unused, insert a jumper from 'P1-1' to 'P1-5'. If the feature is being utilized, ver-<br>ify that external driver is functioning appropriately.                                               |
| 12 | PS1 error                                                                                                    |
|    | The input is not seeing a closed signal from the external pressure switch. If this feature is unused, program 'PI2' to another option or insert a jumper from 'P1-7' to 'P1-12'. If the feature is being utilized, verify that valve and pressure switch are functioning appropriately.           |
| 13 | SCR short                                                                                                    |
|    | Check SCR or weld transformer wiring.                                                                                                    |
| 14 | Second Stage error                                                                                                    |
|    | Control has timed out waiting for 2nd Stage input. Verify connection and signal to PII                                                                                                    |
| 15 | TT1 Frror                                                                                                    |
| 10 | The input is not seeing a closed signal from the Transformer Thermal Limit Switch. If this feature is unused, program 'PI1' to another option or insert a jumper from 'P1-6' to 'P1-12'. If the feature is being utilized, verify that the transformer is not overheating.                        |

## **Error List**

### ERROR CODE

| 16 | Interlock Error<br>Control has timed out waiting for Interlock input. If this feature is unused, program<br>'PI2' and/or 'PI4' to another option or insert a jumper from 'P1-7' and/or "P1-9' to 'P1-<br>12'. If the feature is being utilized, verify that the external weld interlock is functioning |
|----|----------------------------------------------------------------------------------------------------|
| 19 | High Current 1<br>The control measured a higher current for Weld1 than the programmed upper limit.<br>Verify that the impedances are normal and/or consider changing the programmed value<br>under the 'Edit Schedule' menu                                                                            |
| 20 | Low Current 1<br>The control measured a lower current for Weld1 than the programmed lower limit.<br>Verify that the impedances are normal and/or consider changing the programmed value<br>under the 'Edit Schedule' menu                                                                              |
| 21 | High Current 2<br>The control measured a higher current for Weld2 than the programmed upper limit.<br>Verify that the impedances are normal and/or consider changing the programmed value<br>under the 'Edit Schedule' menu                                                                            |
| 22 | Low Current 2<br>The control measured a lower current for Weld2 than the programmed lower limit.<br>Verify that the impedances are normal and/or consider changing the programmed value<br>under the 'Edit Schedule' menu                                                                              |
| 23 | High Voltage<br>The AC line voltage is measured above the programmed upper limit under the "voltage<br>monitor" parameter. Check the AC line voltage and/or adjust the parameter under the<br>'Config' menu                                                                                            |
| 24 | Low Voltage<br>The AC line voltage is measured below the programmed lower limit under the "voltage<br>monitor" parameter. Check the AC line voltage and/or adjust the parameter under the<br>'Config' menu.                                                                                            |
| 25 | Counter end<br>Reset the counter. If this feature is not being utilized, consider disabling it under the<br>'Edit Counter' menu.                                                                                                    |
| 26 | Stepper end<br>Reset Stepper. If this feature is not being utilized, consider disabling it under the<br>'Stepper' menu.                                                                                                    |
| 27 | High Pulse Width1<br>The pulse width for Weld 1 was above the programmed upper limit. Check transformer<br>or secondary circuit to ensure that current is not shunting and/or adjust parameter under<br>the 'Edit Schedule' menu.                                                                      |
| 28 | Low Pulse Width1<br>The pulse width for Weld 1 was below the programmed lower limit. Check transformer<br>or secondary circuit and/or adjust parameter under the 'Edit Schedule' menu.                                                                                                    |
| 29 | High Pulse Width2<br>The pulse width for Weld 2 was above the programmed upper limit. Check transformer<br>or secondary circuit to ensure that current is not shunting and/or adjust parameter under<br>the 'Edit Schedule' menu.                                                                      |

## **Error List**

### ERROR CODE

| 30 | Low Pulse Width2<br>The pulse width for Weld 2 was below the programmed lower limit. Check transformer<br>or secondary circuit and/or adjust parameter under the 'Edit Schedule' menu                          |
|----|----------------------------------------------------------------------------------------------------|
| 31 | Tip dress pre-warn<br>Dress tip                                                                                                    |
| 32 | AVC error                                                                                                    |
| 33 | Check AC line voltage and/or adjust the parameters under the 'Config' menu.                                                                                                    |
| 55 | FS1, FS2, or PI5 programmed to retract was activated when the control was reset.<br>Check the signals to ensure they are working properly.                                                                     |
| 34 | SYNC error<br>The control connot symphronize with the AC line voltage. Check AC line frequency                                                                                                    |
| 35 | PNW error                                                                                                    |
| 36 | The front panel's 'Weld/No Weld' button is currently set to 'No Weld'.                                                                                                    |
| 50 | The safety relay for the DC valves is not properly corresponding with the input com-<br>mands. This could imply a hardware issue with the control.                                                             |
| 37 | AC Safety Relay error                                                                                                    |
|    | mands. This could imply a hardware issue with the control.                                                                                                    |
| 43 | Pre-high current1                                                                                                    |
|    | The control measured a higher current for Weld1 than the programmed upper pre-limit. Verify that the impedances are normal and/or consider changing the programmed value under the 'Edit Schedule' menu.       |
| 44 | Pre-low current1                                                                                                    |
|    | The control measured a lower current for Weld1 than the programmed lower pre-limit. Verify that the impedances are normal and/or consider changing the programmed value under the 'Edit Schedule' menu.        |
| 45 | Pre-high current2                                                                                                    |
|    | The control measured a higher current for Weld2 than the programmed upper pre-limit.<br>Verify that the impedances are normal and/or consider changing the programmed value<br>under the 'Edit Schedule' menu. |
| 46 | Pre-low current2                                                                                                    |
|    | The control measured a lower current for Weld2 than the programmed lower pre-limit.<br>Verify that the impedances are normal and/or consider changing the programmed value<br>under the 'Edit Schedule' menu.  |
| 59 | Retract input closed                                                                                                    |
|    | toggle to activate a response. The momentary toggle has remained high for 10 seconds<br>or more. Check the signal to PI5 to ensure proper function.                                                            |
| 60 | PS1 not ready                                                                                                    |
| 61 | Control is waiting for a closed signal from the external pressure switch.                                                                                                    |
| 01 | Control is waiting for a closed retraction input to PI5                                                                                                    |
| 62 | 2nd Stage not ready                                                                                                    |
|    | Control is waiting for a closed input to PI1 or PI3 for weld initiation.                                                                                                    |
| 64 | Interlock not ready<br>Control is waiting for a closed interlock input to PI2 or PI4.                                                                                                    |

### Warranty:

ENTRON warrants that any equipment manufactured by it for the Purchaser (the "Product") will be free from defects in materials and workmanship and will comply with ENTRON's quoted specification and/or schematic design for the Product (the "Designed Use"). ENTRON further warrants that, if properly and normally used and maintained, the Product will be free of defects for the Warranty Period. The Warranty Period shall run from the date of original purchase of the Product to the earlier of (i) eighteen (18) months after the date of shipment from the ENTRON site or (ii) twelve (12) months after the Product is placed in service, whichever occurs first (the "Warranty Period"). The Warranty Period applies unless superseded by a different term that is expressly accepted by ENTRON in writing in ENTRON's order acknowledgement document. During the Warranty Period, ENTRON will remedy any such defects and will remedy any non-compliance with the quoted specification and/or schematic design by repair or replacement (at ENTRON's option) of the Product or parts to the Product.

#### Terms and Conditions of Warranty:

The warranty shall be limited to the warranty of materials and workmanship and compliance with ENTRON's Designed Use for the Product and ENTRON makes no other warranties. When the Product is sold to be used in combination with other equipment not of ENTRON's design or manufacture, the warranty is limited to the Product and not the other equipment.

EXCEPT FOR THE WARRANTY SET FORTH ABOVE IN THE FIRST PARAGRAPH, (A) NEITHER EN-TRON NOR ANY PERSON ON ENTRON'S BEHALF HAS MADE OR MAKES ANY EXPRESS OR IMPLIED REPRESENTATION OR WARRANTY WHATSOEVER, EITHER ORAL OR WRITTEN, INCLUDING ANY WARRANTIES OF MERCHANTABILITY, FITNESS FOR A PARTICULAR PURPOSE, TITLE, OR NON-INFRINGEMENT OR PERFORMANCE OF PRODUCTS OR PRODUCTS TO STANDARDS SPECIFIC TO THE COUNTRY OF IMPORT, WHETHER ARISING BY LAW, COURSE OF DEALING, COURSE OF PER-FORMANCE, USAGE OF TRADE OR OTHERWISE, ALL OF WHICH ARE EXPRESSLY DISCLAIMED, AND (B) THE PURCHASER ACKNOWLEDGES THAT IT HAS NOT RELIED UPON ANY REPRESENTA-TION OR WARRANTY MADE BY ENTRON, OR ANY OTHER PERSON ON ENTRON'S BEHALF, EXCEPT AS SPECIFICALLY PROVIDED IN THE FIRST PARAGRAPH.

This warranty does not apply to any Product that (i) has been subjected to abuse, misuse, neglect, negligence, accident, improper testing, improper installation, improper storage, improper handling, abnormal physical stress, abnormal environmental conditions or use contrary to any instructions issued by ENTRON; (ii) has been reconstructed, repaired or altered by persons other than ENTRON or its authorized representative; (iii) has been used or integrated into any machine or equipment for any use other than a Designed Use; or (iv) has been used with any third-party products, hardware or product that has not been previously approved in writing by ENTRON.

For replacement parts supplied by ENTRON, the Warranty Period for said replacement parts is limited to the Warranty Period for the original Product in which said replacement parts are installed.

With respect to any of the equipment used within the Product, but not manufactured by ENTRON, ENTRON will transmit to the Purchaser the benefit of any warranties or conditions it receives from the manufacturer or supplier of said equipment which are capable of transmission. ENTRON itself gives no warranty hereunder in respect of any such equipment.

To obtain repairs or replacement parts under this warranty, the defective part must be returned, prepaid, to any ENTRON site (Mexico, United Kingdom or United States) prior to the end of the Warranty Period. Please send your repair to the attention of "Service" with a description of the problem you are experiencing, contact person and phone number.

### Limitations of the Warranty:

The damages for which ENTRON is liable in respect of any one cause of action shall not exceed the sum equal to 100% of the purchase price specified in the equipment purchase agreement.

OTHER THAN ACTUAL DAMAGES AS LIMITED BY THE PRIOR PARAGRAPH, IN NO EVENT SHALL EN-TRON OR ITS REPRESENTATIVES BE LIABLE FOR CONSEQUENTIAL, INDIRECT, INCIDENTAL, SPE-CIAL, EXEMPLARY, PUNITIVE OR ENHANCED DAMAGES, LOST PROFITS OR REVENUES OR DIMINU-TION IN VALUE, ARISING OUT OF OR RELATING TO ANY CLAIMS RELATED TO THE PRODUCT, RE-GARDLESS OF (A) WHETHER SUCH DAMAGES WERE FORESEEABLE, (B) WHETHER OR NOT PUR-CHASER WAS ADVISED OF THE POSSIBILITY OF SUCH DAMAGES AND (C) THE LEGAL OR EQUITA-BLE THEORY (CONTRACT, TORT OR OTHERWISE) UPON WHICH THE CLAIM IS BASED, AND NOT-WITHSTANDING THE FAILURE OF ANY AGREED OR OTHER REMEDY OF ITS ESSENTIAL PURPOSE. WITHOUT LIMITING THE GENERALITY OF THE FOREGOING, THE PURCHASER ASSUMES ALL RISK AND LIABILITY FOR THE RESULTS OBTAINED BY THE USE OF ANY PRODUCTS IN THE PRACTICE OF ANY PROCESS, WHETHER IN TERMS OF OPERATING COSTS, GENERAL EFFECTIVENESS, SUC-CESS OR FAILURE, AND REGARDLESS OF ANY ORAL OR WRITTEN STATEMENTS MADE BY EN-TRON OR ITS AUTHORIZED REPRESENTATIVE, BY WAY OF TECHNICAL ADVICE OR OTHERWISE, RELATED TO THE USE OF THE PRODUCT.

#### Warranty and Transferability of Software:

All software and/or software documentation (collectively, the "Software"), whether supplied to the Purchaser as a component of the Product or supplied as a stand-alone Product, shall be considered to be "licensed" rather than "sold" to the Purchaser, and the Purchaser shall be licensed to use the Software under the following terms unless superseded by a different term that is expressly accepted by ENTRON in writing in ENTRON's order acknowledgement document.

ENTRON or ENTRON's licensor retains ownership of the Software and applicable copyrights, patents and trade secrets.

- The Purchaser, as licensee, is granted a limited, non-exclusive, royalty-free license to use the Software during the term permitted by ENTRON in writing (and perpetually for any Software embedded into the Product).
- The Purchaser may not reverse engineer or modify the Software (except to customize the Product for the Purchaser's operations, as authorized by ENTRON in writing, provided that any such modifications are and shall remain the property of ENTRON), remove it from the Product, or install the Software into products other than the Product.
- The Purchaser may not sublicense the Software, and this license terminates upon transfer of the Product to any third party.

All rights in the Software not expressly granted hereunder are reserved to ENTRON. The rights granted herein may be terminated by ENTRON upon prior written notice to the Purchaser if the Purchaser is in default of these standard terms.

#### ENTRON Document 750003-0414